# **UW Connect Finance Portal Landing Page**

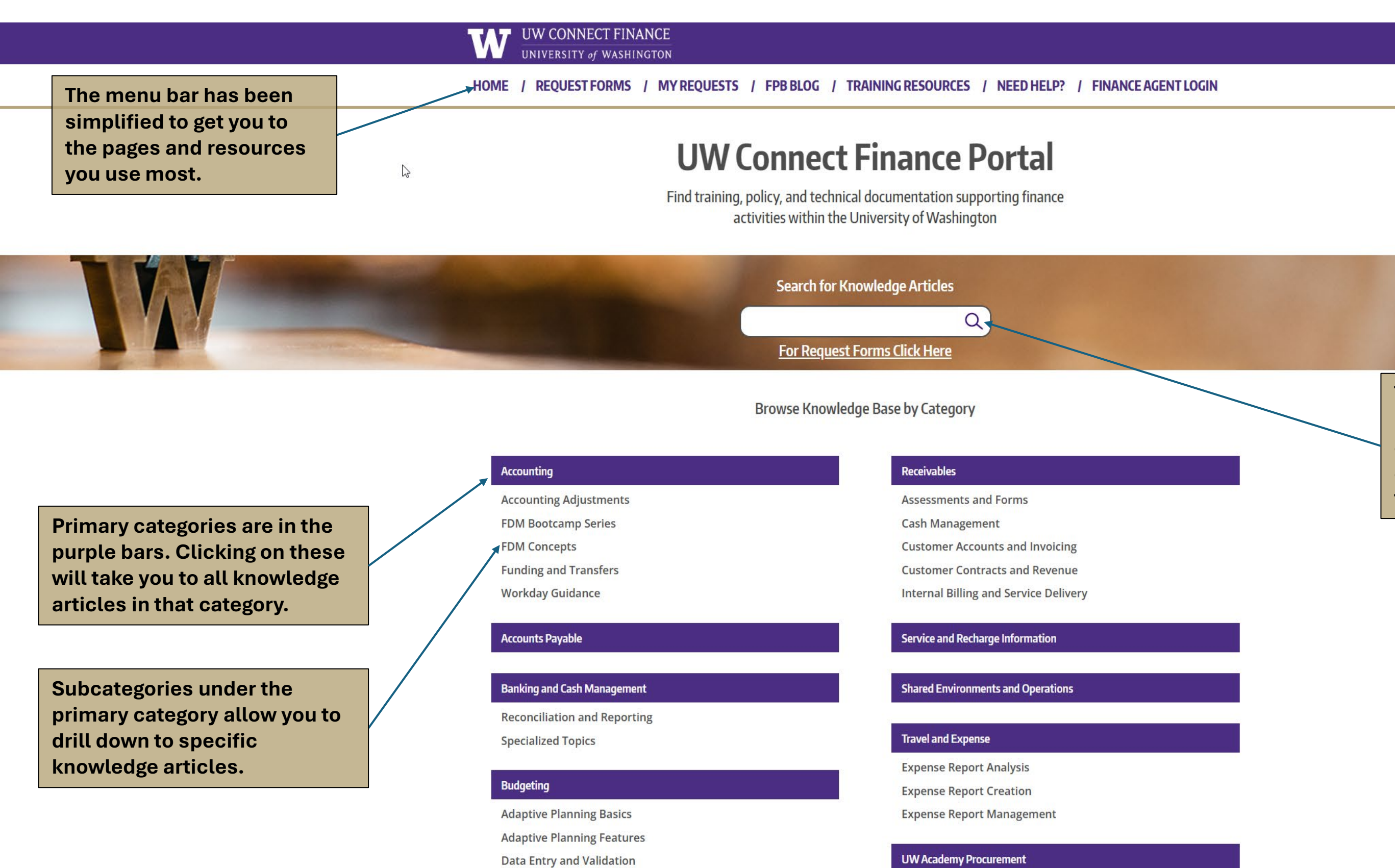

**Reporting and Analysis** 

Payments and Invoicing

The search bar currently returns only knowledge articles. We plan to release an integrated search later this year.

## **UW Connect Finance Portal Search Results**

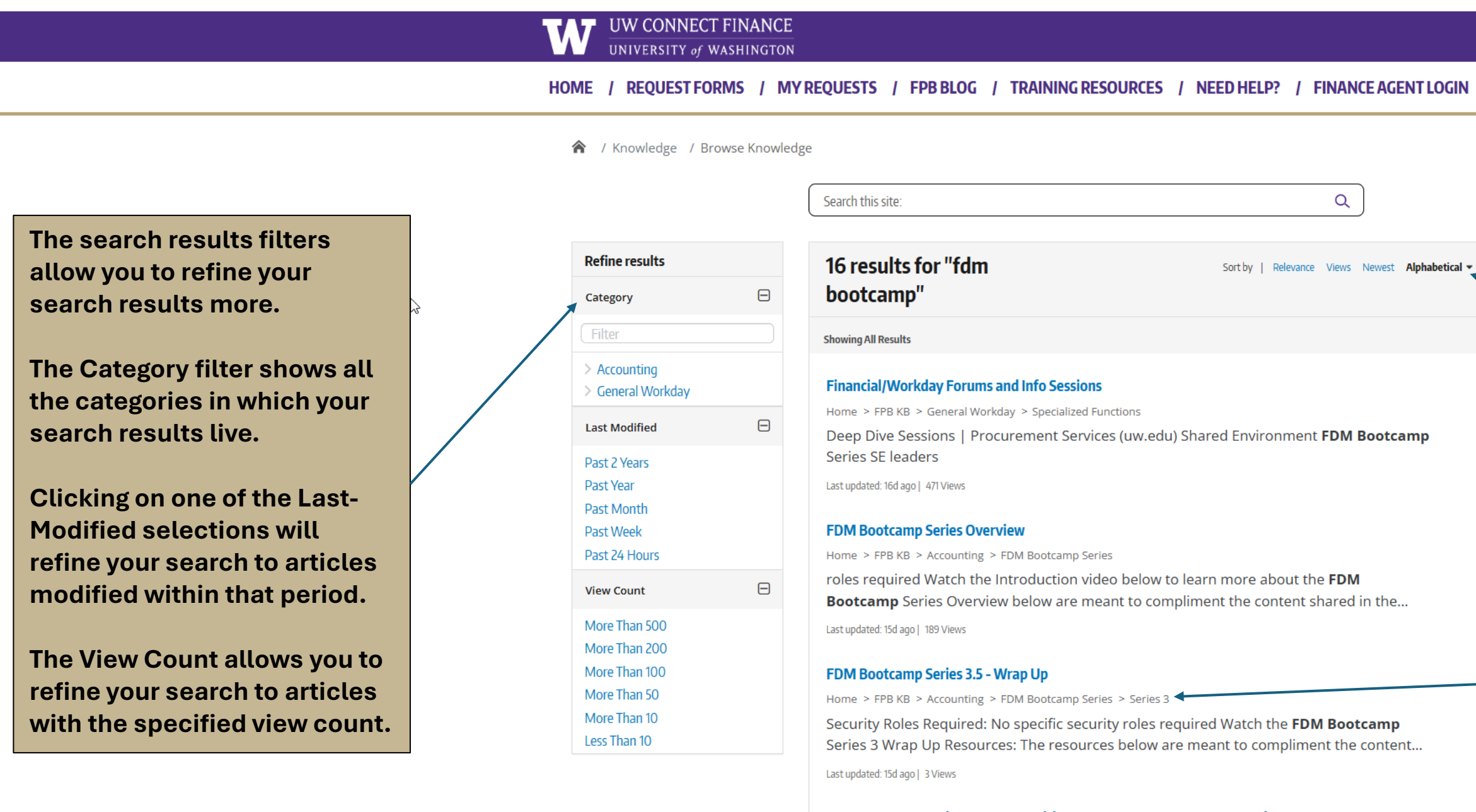

#### FDM Bootcamp Series 3.4 - Net Position Recap - How to Interpret your data

Home > FPB KB > Accounting > FDM Bootcamp Series > Series 3

Security Roles Required: No specific security roles required Watch the **FDM Bootcamp** Series 3 NetWelcome to the **FDM** Boot Camp Series 3 The goal of this series is to: To...

Last updated: 15d ago | 4 Views 🛶

#### FDM Bootcamp Series 3.3 - Net Position Example Review

Home > FPB KB > Accounting > FDM Bootcamp Series > Series 3

security roles required Watch the **FDM Bootcamp** Series 3 Net position example video below. Core Videos are meant to compliment the content shared in the **FDM Bootcamp**...

Last updated: 15d ago | 4 Views

The sorting features allow you to sort by relevance, number of views, newest articles and alphabetically.

You can sort ascending or descending by clicking on the sort you want.

The breadcrumbs below the knowledge article title show you where the article lives.

You can see the last time the knowledge article was updated and how many views it has received here.

# **UW Connect Finance Portal Category Results**

### UW CONNECT FINANCE

UNIVERSITY of WASHINGTON

HOME / REQUEST FORMS / MY REQUESTS / FPB BLOG / TRAINING RESOURCES / NEED HELP? / FINANCE AGENT LOGIN

#### A / Knowledge / Accounting

|   | Categories                            |   |  |  |  |
|---|---------------------------------------|---|--|--|--|
|   | Accounting                            | Θ |  |  |  |
| 7 | Accounting Adjustments                | Ð |  |  |  |
|   | FDM Bootcamp Series                   | Ð |  |  |  |
|   | FDM Concepts                          |   |  |  |  |
|   | Funding and Transfers                 |   |  |  |  |
|   | Workday Guidance                      | Ð |  |  |  |
|   | Accounts Payable                      |   |  |  |  |
|   | Banking and Cash Management           | Ð |  |  |  |
|   | Budgeting                             | Ð |  |  |  |
|   | Content Creator Resources             | Ð |  |  |  |
|   | Equipment and Fixed Assets            | Ð |  |  |  |
|   | Finance Reporting                     | Ð |  |  |  |
|   | General Workday                       | Ð |  |  |  |
|   | Gifts and Endowments                  |   |  |  |  |
|   | Grants                                | Ð |  |  |  |
|   | Receivables                           | Ð |  |  |  |
|   | Service and Recharge Informatio       | n |  |  |  |
|   | Shared Environments and<br>Operations |   |  |  |  |
|   | Travel and Expense                    | Ð |  |  |  |
|   | UW Academy Procurement                | Ð |  |  |  |
|   | Show More                             |   |  |  |  |
|   | Showing 15 categories                 |   |  |  |  |

### Accounting

#### How to Perform Close, Consolidate and Reporting Process

Home > FPB KB > Accounting > Workday Guidance > Financial Close and Consolidation

This document provides information on how to perform the close, consolidate, and financial reporting process. For more information, click the link How to Perform Close, Consolidate and Last updated: 15d ago | 473 Views

#### How to Perform Intercompany Accounting

Home > FPB KB > Accounting > Workday Guidance > Workday Finance Fundamentals

Purpose The purpose of this Quick Reference Guide (QRG) is to describe the Intercompany Accounting process. Audience Accountant Business Asset Accountant Project Accountant Shared Last updated: 15d ago | 268 Views

#### FDM Bootcamp Series 1.1 - Accounting Worktag Overview

Home > FPB KB > Accounting > FDM Bootcamp Series > Series 1

Welcome to the FDM Boot Camp Series 1. The goal of this series is to: To strengthen SE accounting knowledge, based on UW needs and Workday setups. To build accounting knowledge in support of Last updated: 15d ago | 151 Views

#### FDM Bootcamp Series 2.4 - Behind the Scenes with Journal Sources

Home > FPB KB > Accounting > FDM Bootcamp Series > Series 2

Welcome to the FDM Boot Camp Series 2 The goal of this series is to: To strengther E accounting knowledge, based on UW needs and Workday setups. To build accounting knowledge in support of Last updated: 15d ago | 6 Views

#### UW Financial Accounting and FDM Resources

Home > FPB KB > Accounting > FDM Concepts

Scope of Activities (what you will learn): Access the various resources available to aid the FDM process Audience Impacted by this training: All users who have a need to view and understand key Last updated: 15d ago | 67 Views

#### FDM Bootcamp Series 1.2 - UW Accounting Principles

Home > FPB KB > Accounting > FDM Bootcamp Series > Series 1

Welcome to the FDM Boot Camp Series 1. The goal of this series is to: To strengthen SE accounting knowledge, based on UW needs and Workday setups. To build accounting knowledge in support of

The category filters highlight the category you are currently in.

You can click on any category to show you the knowledge articles in that category.

Clicking on the plus sign will show you any subcategories. Clicking on those subcategories will take you to the knowledge articles in that subcategory.

The breadcrumbs below the knowledge article title show you where the article lives.

You can see the last time the knowledge article was updated and how many views it has received here.

# **UW Connect Finance Portal Search Results**

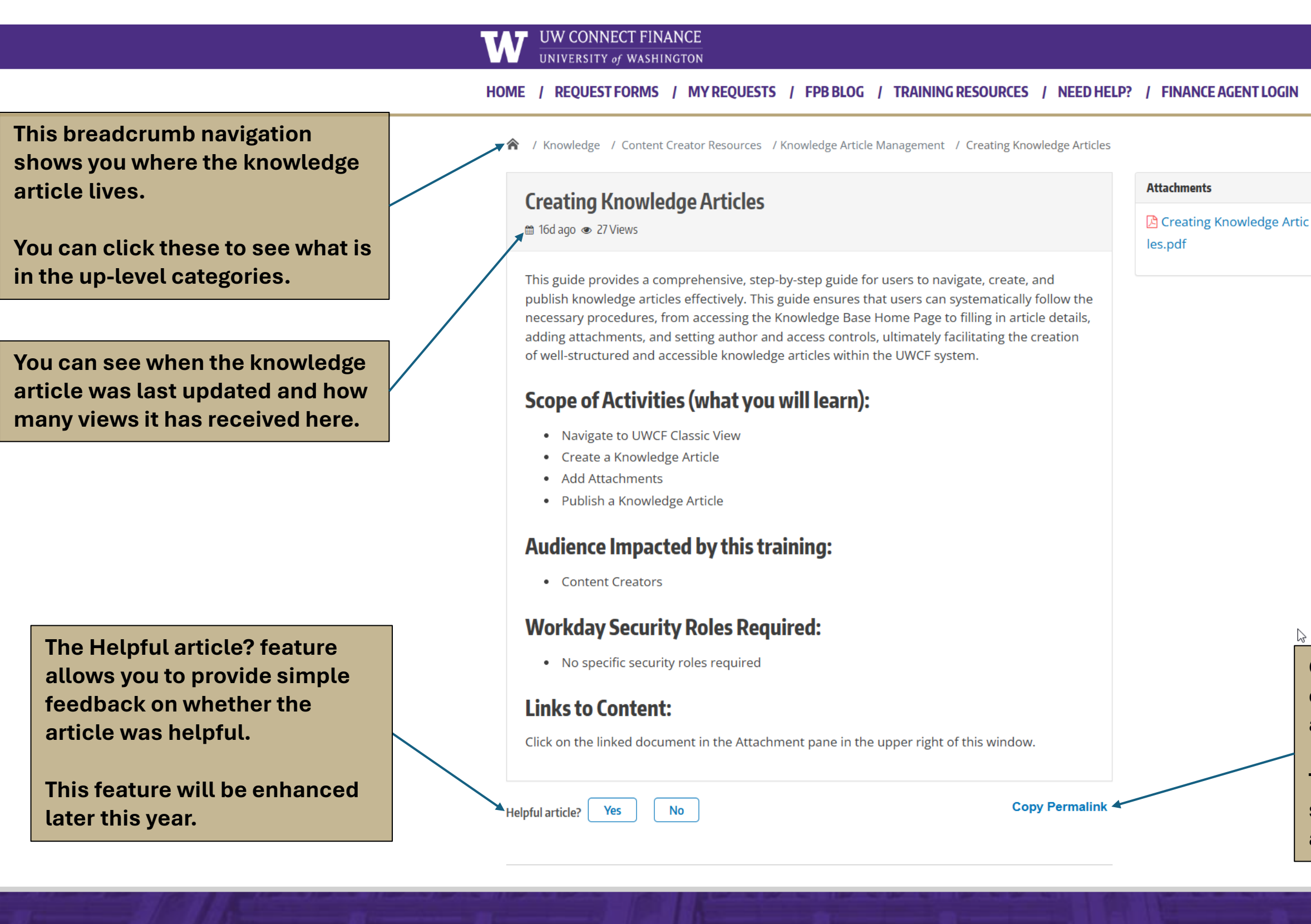

The Attachments block shows you any attachments associated with the knowledge article.

Clicking on these attachments will open them in a new window.

Clicking on the Copy Permalink will copy the link to the knowledge article to your clipboard.

This is the link you should use to share articles with your coworkers and teammates

# **UW Connect Finance Portal Request Forms**

2

### W UW CONNECT FINANCE

### UNIVERSITY of WASHINGTON

Search for Request Forms:

HOME / REQUEST FORMS / MY REQUESTS / FPB BLOG / TRAINING RESOURCES / NEED HELP? / FINANCE AGENT LOGIN

### **Explore Request Forms**

We removed a redundant search bar and made this one more visible.

Typing in the search bar will automatically filter the forms to show you what you are searching for quickly.

| Name 🏨                       | Short Description            | Description 1                                                                                                    | Audience 🕼  | Categor             |
|------------------------------|------------------------------|----------------------------------------------------------------------------------------------------|-------------|---------------------|
| Accept a One Time<br>Payment | Accept a One Time<br>Payment | DescriptionITRequesterAny UW employee in the UW Academy or UWMedicine whose department does not alreadyhave an existing Merchant Account (MID) andhas an urgent need to accept a payment thatcannot be handled through the WorkdayInvoice process.PurposeThe One-Time Payment Program is designedfor those University entities who have anurgent need to take a one-time credit card orACH (e-check) payment (this is NOT INTENDEDfor a Workday Invoice).The fee for this one-time payment is 20% of thetransaction volume. This covers all associatedinterchange and merchant fees and the UWInstitutional Overhead fee. If a chargebackoccurs, your cost center will be responsible forany fees associated with the chargebackincluding lost revenue.DO NOT USE THIS FORM TO SUBMIT AWORKDAY INVOICE REQUEST.• To submit a Workday Invoice, completethis form instead.Additional information may be found on theMerchant Services website. | Audience JT | Merchai<br>Services |

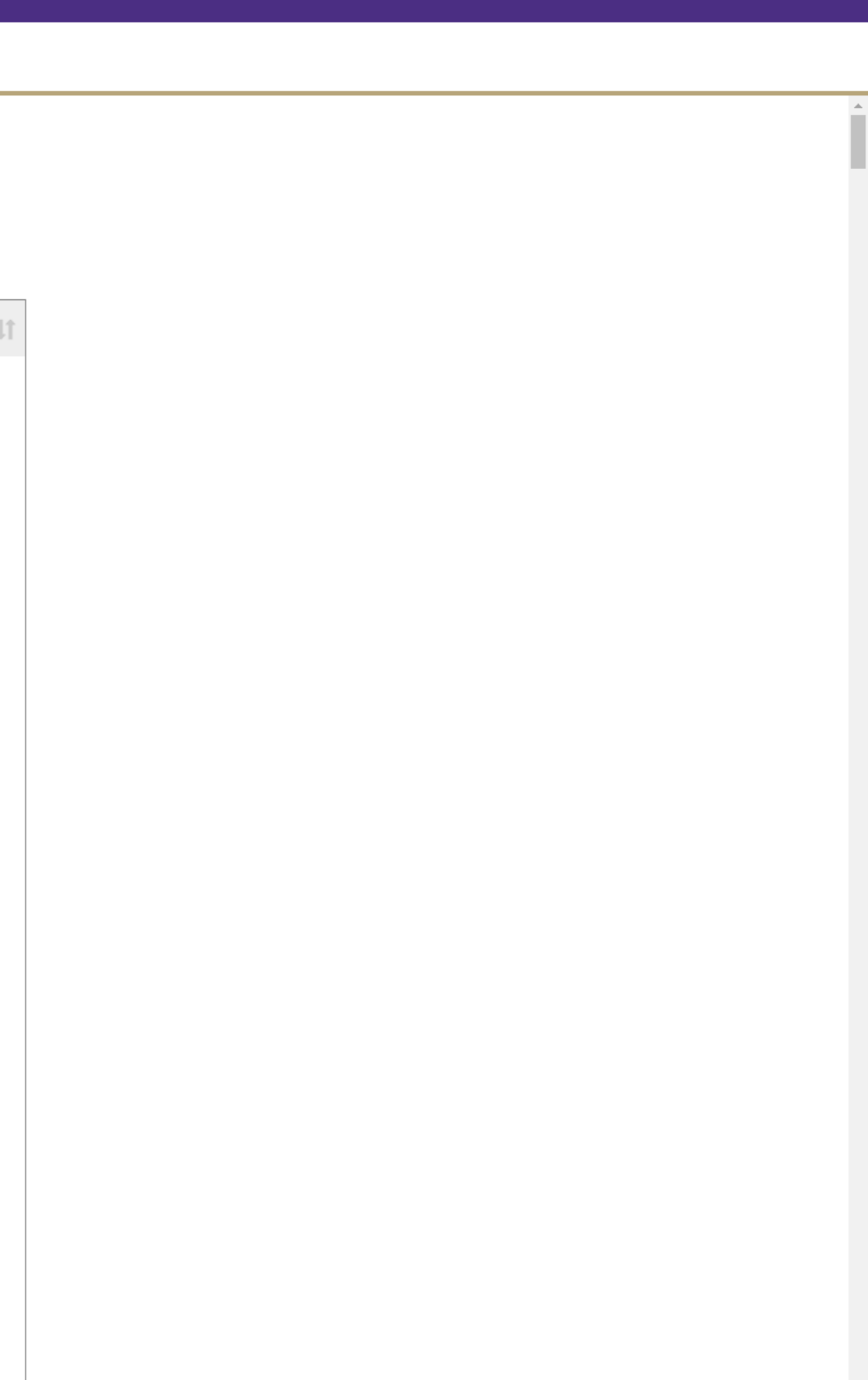